# **Enabling Safari Developer Tools**

Posted At : April 28, 2011 12:44 PM | Posted By : Jon Hartmann Related Categories: Browsers, User Interface Design, Software

I was trying to diagnose a problem with an application today that only seems to be present in Safari. This lead me to think of Safari's Developer Tools, which I remembered were pretty comparable to Firebug for FireFox. My biggest problem was figuring out how to **TURN THEM ON**.

Thats right... the developer tools are included with Safari, but good luck finding them. I'd have thought that it would be easy, especially since Safari has a neat drag-and-drop customization system for its toolbars and icons under Settings (the cog) > "Customize Toolbar...":

|                           |                 | ) <b>E</b>        | O m           | +                |
|---------------------------|-----------------|-------------------|---------------|------------------|
| Back/Forward              | Top Sites Home  | e New Tab Hi      | story Bookma  | rks Add Bookma   |
| E                         | A               |                   |               |                  |
| Bookmarks Ba              | r AutoFill Zo   | om Mail           | Print Dowr    | loads Report Bug |
| +                         |                 | Q-                |               |                  |
| A                         | dd Bookmark, Ac | Idress and Sear   | ch            |                  |
|                           |                 |                   |               |                  |
|                           |                 |                   |               |                  |
|                           |                 |                   |               |                  |
| or drag the               | e default set.  |                   |               |                  |
| or drag the               | e default set.  |                   |               |                  |
| or drag the               | e default set.  | Add Data loss add | Q,            | ·                |
| or drag the<br>Back/Forwa | e default set.  | Add Bookmark      | Address and S | earch            |

It looks pretty, but none of them are the Developer Tools. Once I realized I couldn't find a menu option, I had to go hunting.

### **Googling Gets Me Almost There**

Apple's official **Developer Tools page** is pretty useless, despiting being the first result, their website just says "All of Safari's powerful developer tools are easily accessible from the Develop menu." Which is pretty much useless unless you know where the "Developer menu" are located. Finally, after searching for "where is safari developer menu" I found this article that tells you how to turn them on, **EXCEPT** that after completing the steps, the developer window *still* did not appear.

### How to Turn on Safari Developer Tools

In the end, you need to do everything in the About.com article, but thats not *all* you need to do. Please note that these instructions are for Safari version 5.05 for Windows. I'm not sure if this is easier on the Mac.

#### Step 1: Turn on "Developer Menu"

Go to to the Settings menu (thats the cog in the corner), and click on "Preferences...".

| e |                           | B- ₩.        |
|---|---------------------------|--------------|
|   | Customize Toolbar         |              |
|   | Show Menu Bar             |              |
|   | Hide Bookmarks Bar        | Ctrl+Shift+B |
|   | Hide Tab Bar              | Ctrl+Shift+T |
|   | Show Status Bar           | Ctrl+/       |
|   | History                   | Ctrl+H       |
|   | Downloads                 | Ctrl+Alt+L   |
|   | Private Browsing          |              |
|   | Reset Safari              |              |
| ✓ | Block Pop-Up Windows      | Ctrl+Shift+K |
|   | Preferences               | Ctrl+,       |
|   | Help                      | F1           |
|   | Report Bugs to Apple      |              |
|   | Safari Extensions Gallery |              |
|   | About Safari              |              |

Once you've opened the Preferences window, click on the "Advanced" tab, and you'll see "Show Developer menu in menu bar". Click it, and then close the window (there is no save button).

| marks  | Tabs       | RSS<br>RSS     | AutoFill                   | Security                  | Extensions                   | Advanced         |
|--------|------------|----------------|----------------------------|---------------------------|------------------------------|------------------|
| Univer | rsal Acces | s: 🔲 N<br>🔽 Pr | ever use fo<br>ress Tab to | ont sizes si<br>highlight | maller than (<br>each item o | 9<br>n a webpage |
|        | Style shee | t: Non         | e Selected                 |                           |                              | •                |
|        | Proxie     | s: C           | hange Set                  | tings                     | )                            |                  |
|        | Sho        | w Devel        | op menu i                  | n menu ba                 |                              |                  |

If you go to the Settings menu now you should see the "Developer menu"... except that you don't. You're not done yet.

Step 2: Find the "Web Inspector" button

Remember that spiffy list of options you had for the tool bar earlier? Open it again and you'll see a new option.

| Back/Forward  | fop Sites  | dome    | L+        | History    | Bookmarl   | ks Add E | +<br>Bookmar |
|---------------|------------|---------|-----------|------------|------------|----------|--------------|
| æ             |            | A       | A         | 3          |            |          |              |
| Bookmarks Bar | AutoFill   | Zoon    | n M       | ail Prin   | t Downl    | oads     |              |
| (1)           | *          |         |           |            |            |          |              |
| Neb Inspector | Report Bug | 9       |           |            |            |          |              |
| + 🕤           | /          |         | Q.        |            |            |          |              |
| Ad            | d Bookmar  | k, Addr | ess and S | earch      |            |          |              |
|               |            |         |           |            |            |          |              |
| .or drag the  | default se | et.     |           |            |            |          |              |
|               |            |         |           |            |            |          |              |
|               | +          | 2       |           |            | Q.         |          |              |
| Back/Forward  | 19         | Add     | i Bookm   | ark, Addre | ess and Se | arch     |              |

Although it says nothing about being a "Developer menu", go ahead and drag the "Web Inspector" icon up to the toolbar; I chose to place it near the Settings Menu.

|             | $\smile$                  |   |
|-------------|---------------------------|---|
|             |                           | + |
| nber Center | <b>Q</b> Search Developer |   |

Click the button, and you get the developer tools:

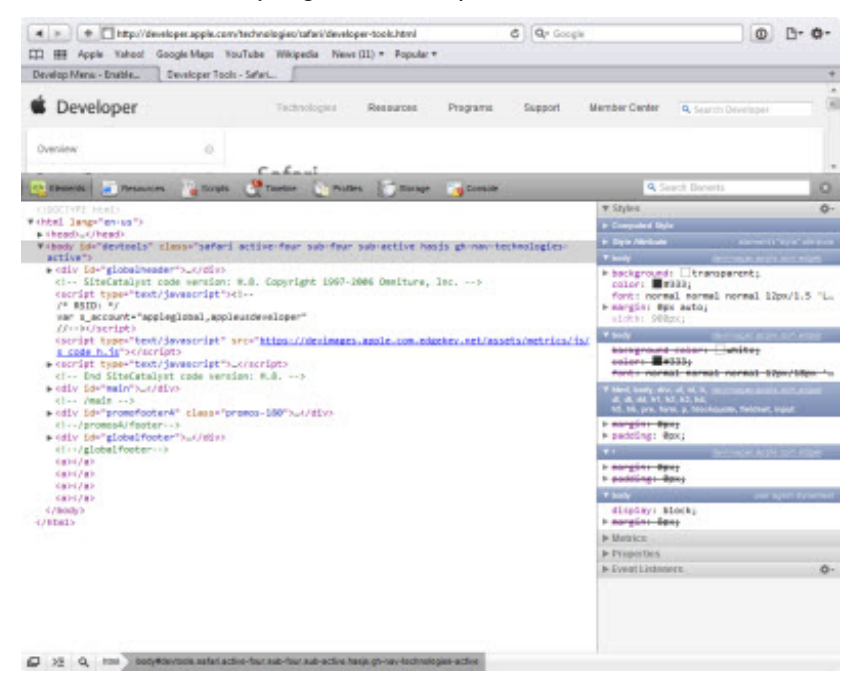

## Why All That Trouble?

In the end... why couldn't the Web Inspector be labeled "Development Tools" and put in the tool bar options from the beginning. If I have to drag an icon out to get access to it, why do I have to enable it first? Bad user-interface design in my book.